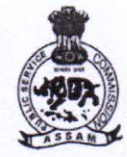

## অসম লোকসেৱা আয়োগ

## ASSAM PUBLIC SERVICE COMMISSION

Jawaharnagar, Khanapara, Guwahati-781 022

No.329PSC/E-24/2017-18

Dated Guwahati, the 9th November, 2018

## NOTIFICATION

In continuation of office notification No. 256PSC/E-24/2017-18 dated the 30<sup>th</sup> October, 2018 it is for information of all concerned in connection with the Combined Competitive (Prel.) Examination, 2018 to be held on 24/11/2018 that, the select /reject list are uploaded as per rule. Candidates may log on to <u>www.apsc.nic.in</u>.

Any query in this regard may be mailed to the Commission's e-mail id: apsc-asm@nic.in.

Deputy Secretary, Assam Public Service Commission, Jawaharnagar, Khanapara, Guwahati-22

## Guidelines for searching names and downloading e-admission certificate for CCE(P)-2018

- 1) Open the PDF file Accepted list which is sorted in alphabetical order of candidate's name.
- Press the shortcut key 'Ctrl + f 'and type your complete name in the search box and press 'Enter' key. (It may take few seconds to find your name in the list.)

| 2002ant Administration<br>Incommit Table Window Hills                                                                                                    |                                                                                                    |                                                                                                    |                                                                                                    |                                                                                          | 100 |
|----------------------------------------------------------------------------------------------------|----------------------------------------------------------------------------------------------------|----------------------------------------------------------------------------------------------------|----------------------------------------------------------------------------------------------------|------------------------------------------------------------------------------------------|-----|
| 🕽      🧄 1 (482 💼 6                                                                                                    | 10%                                                                                                    | e e                                                                                                    |                                                                                                    |                                                                                          | _   |
|                                                                                                    |                                                                                                    |                                                                                                    |                                                                                                    |                                                                                          |     |
|                                                                                                    |                                                                                                    |                                                                                                    |                                                                                                    |                                                                                          |     |
|                                                                                                    | অসম                                                                                                    | লোকসেৱা '                                                                                                    | আয়োগ                                                                                                    |                                                                                          |     |
|                                                                                                    |                                                                                                    |                                                                                                    |                                                                                                    |                                                                                          |     |
|                                                                                                    | ASSAM F                                                                                                    | UBLIC SERVICE CO                                                                                                    | MMISSION                                                                                                    |                                                                                          |     |
|                                                                                                    | ASSAM F<br>Lawahar                                                                                                    | PUBLIC SERVICE CO<br>NAGAR, KHANAPABA, OUW                                                                                                    | MMISSION<br>ARATE-81622                                                                                                    | _                                                                                        |     |
| Lute                                                                                                    | ASSAM J<br>JAWAHAR                                                                                                    | PUBLIC SERVICE CO<br>NAGAR, KHANAPARA, OUW<br>have been Arcopted for appending o                                                                                                    | MMISSION<br>AHATI-781622<br>a for Couchiand Competitive (I                                                                                                    | Treasury (                                                                               |     |
| Late                                                                                                    | ASSAM J<br>JAWAHAR<br>Conditions whose applications of<br>Exemution<br>For any decompanies or prot                                                                                                    | PUBLIC SERVICE CO<br>NAGAR, KHANAPARA, OUW<br>larshim Accepted for opposing i<br>a. 2011 table Addit New Deta De<br>Ulera to devidending softwaren in                                                                                                    | MMISSION<br>ARATI-781622<br>a for Combined Competitive ()<br>of 17-05-3118<br>end/order, please commit office                                                                                                    | Trelansany)                                                                              |     |
| Las                                                                                                    | Conditions where applications of<br>Englishing where applications of<br>Englishing Asserptions of pro-                                                                                                    | PUBLIC SERVICE CO<br>NAGAB, KHANAPABA, GUW<br>http://www.service.com/<br>n. 2011 table Advit, Natific Dep<br>Users in dividending e-advancement<br>oper-articipate dis<br>Father?s Nation                                                                                                    | MMISSION<br>ARATE-781622<br>a for Combined Competency ()<br>as 21-05-3818<br>entities physics constant office<br>Mathem V Name                                                                                               | rdinami)<br>#                                                                            |     |
| - Late<br>- Market<br>- Market<br>- Mar | ASSAMI J<br>LAWAHAR<br>Conditions show applications<br>For any decorporation or pro-<br>Conditions's Name<br>A and Product Street                                                                                                    | PUBLIC SERVICE CO<br>NAGAR, KHANAPARA, GUW<br>have here Accepted for apportune to<br>a coll task addr. Name beits for<br>lifer in developing a collarious or<br>epoc. ann@atk.in<br>Father's Name<br>LATE SANATOMBA SINGHA                                                                     | MMISSION<br>ARATE-781622<br>a for Combined Competitive ()<br>as I 17-05 June<br>entities are preserved at other<br>Mother Y Name<br>TH NILASARDI (DNOHA                                                                      | references)<br>at<br>Refl Nu:<br>3401952                                                 |     |
| Linte<br>SEL No<br>1                                                                                                    | ASSAMI F<br>LAWAHAR<br>Conditions show applications<br>Examples<br>For my deserptions or prof<br>Conditions's Name<br>A AND POMA SDIGHA<br>A B MELIPOOR ADMED                                                                                    | PUBLIC SERVICE CO<br>NAGAR, KHANAPARA, OUW<br>here been Anoighed for appendig i<br>e. 2011 (sile Advit, Name beits De<br>libre in devidualing e-adresses or<br>oper-armigisch die<br>Father*s Name<br>LATE SANATOMBA SINOHA                                                                    | MMIISSION<br>ARATE-201622<br>a for Combased Competitive ()<br>ast p1-05-3018<br>ent/for the please contact office<br>Methor's Name<br>TH NILASA3201 SDNDHA<br>GULNEHAR BEGLM                                                 | rolansarry)<br>at<br>RoB Nu.<br>3601952                                                  |     |
| Later<br>Marking<br>1<br>2                                                                                                    | ASSAM F<br>LAWAHAR<br>Conditions where applications<br>For any decorporations or professional<br>Conditions's Name<br>A ANE POMA 4DSGHA<br>A ANE POMA 4DSGHA<br>A ANE POMA 4DSGHA<br>A ANE POMA 4DSGHA<br>A ANE POMA 4DSGHA                      | PUBLIC SERVICE CO<br>NAGAR, KHANAPARA, GUW<br>hree been Anosphel for appendix f<br>in 2011 tale Advi. Na McDeth De<br>Uen zu derichning e odkassam r<br>appe armig sic in<br>Father's Name<br>LATE SANATOMBA SDOHA<br>NEYADE UDDIN LASSAR                                                      | MMISSION<br>ARATE-201022<br>a for Combined Competency ()<br>as a 21-06-2018<br>on for the physics constant office<br>Mother 'n Name<br>THI NILASARDII SUNOHA<br>GULNERAR REGUM<br>LASKAR                                     | Nolassam (<br>at<br>Roll No.<br>2601952<br>2990004                                       |     |
| Lad 9<br>184, No<br>1<br>2<br>1                                                                                                    | ASSAMI F<br>LAWAHAR<br>Conditions these applications of<br>Ensative<br>For any decorporations of pro-<br>temporations of pro-<br>Conditions's Name<br>A ANE POMA 4DSGHA<br>A ANE POMA 4DSGHA<br>A DISTINCT ALIMITO<br>LASSAR<br>A BABASANA UNGHA | PUBLIC SERVICE CO<br>NAGAR, KHANAPARA, GUW<br>hrs hen Accepted by appointer of<br>a coll 1948 Adv. No.49 DBB De<br>Den in dyndrolog webser of<br>epor-som@adv.fx<br>Father's Name<br>LATE SANATOMBA SDNOHA<br>NITAN UDDIN LASKAR.<br>BAMCHA SDNOHA                                             | MMISSION<br>ARATE-781622<br>a for Combined Competency ()<br>as at 46-3818<br>entities are please commit office<br>Matter 's Name<br>TH NILASA30H SINOHA<br>GILDERAR BEGINE<br>LASKA3<br>DAMAYANTIT DEVI                      | Polanemet (<br>Rell Ne.<br>2401952<br>2600004<br>3400370                                 |     |
| - Lioto<br>(86) No<br>1<br>2<br>4                                                                                                    | ASSAM F<br>LAWAHAR<br>Conditions show applications<br>For my decorptocess or pro-<br>Conditions's Name<br>A ANX POMA SDROHA<br>A B MEMBOOR ADMED<br>LASKAR<br>A BARASANA SDROHA<br>A BEDABATI SDARMA                                             | PUBLIC SERVICE CO<br>NAGAR, KHANAPARA, GUW<br>kros hona Accepted for apportage i<br>e., 2011 usile Advit, Nacon Deta Do<br>lifere zo dovrdowing e ontracoren o<br>epoco artenizate do<br>Fattor: 's Natur<br>LATE SANATOMBA SINGHA<br>NEYAM UDIEN LASSAR<br>HAMCHA SINGHA<br>A MELEANTA SEMENA | MMIISSION<br>ARATI-781/02<br>a for Combased Competency ()<br>ast 17-05-3018<br>milliple, please contact office<br>Mother's Name<br>TH NILASA201 SINOHA<br>GUINEHAR BEGUM<br>LASKA2<br>DAMAYANTI DEVI<br>A RASHMANT SIGARMA   | Nelanearra (<br>Nelanearra (<br>Nelanearra (<br>2401952<br>2400054<br>1400059<br>2601070 |     |
| 560 No<br>1<br>1<br>1<br>1<br>1                                                                                                    | ASSAM F<br>LAWAHAR<br>Conditions subserve applications<br>For my decorposers or prof<br>Conditions's Name<br>A ANZ-POMA SDIGHA<br>A BABASANA SDIGHA<br>A BABASANA SDIGHA<br>A BABASANA SDIGHA<br>A BEDABATI SHARMA                               | PUBLIC SERVICE CO<br>NAGAR, KHANAPARA, GUW<br>hro hen Anophel De appendig<br>a. 2011 (SE ADA), NARE DES De<br>General devidueling contraction of<br>oper-statigned in<br>Patter's Name<br>LATE SANATOMBA SINGHA<br>SEYARE UDDEN LASSEAR<br>BAMCHA SINGHA<br>AMILEANTA SEADINA                  | MMIISSION<br>ARATE-281/02<br>a for Combased Competitive ()<br>ast p1-05-3018<br>of 05-30- p10-00-000000 of 05-00<br>Methor's Name<br>TH NILASA32HI SDNHA<br>GULNEHAR BEGLM<br>LASKA3<br>DAMAYANTI DEVI<br>A RASHMARI SHARDEA | Nelanearry )<br>pt<br>Refl Nu.<br>3601952<br>3600104<br>1400370<br>3601970               |     |

- 3) If your name appears multiple times, then compare your **father's name** and **mother's name** to find your Roll number.
- To download admit card put your Roll number and date of birth in the mentioned format. Admit card will be published on 12<sup>th</sup> Nov, 2018 on commission's official website www.apsc.nic.in